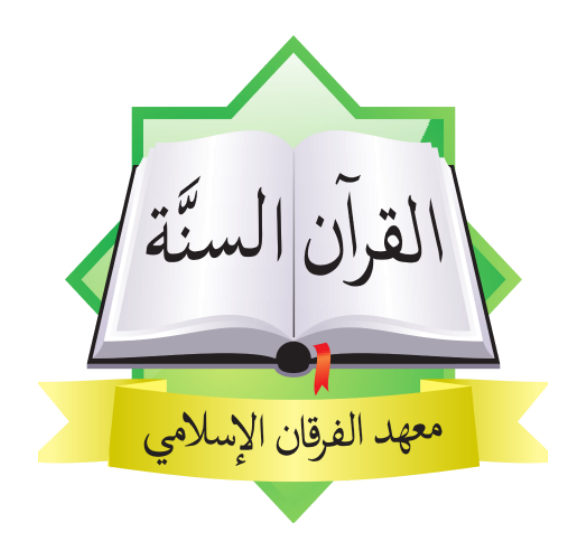

# Tutorial / Tata Cara

Pendaftaran Santri Baru (<u>Aplikasi AF PSB</u>)

1445-1446 H / 2024-2025 M

Petunjuk Instalasi Aplikasi

1) Buka aplikasi "Play Store"

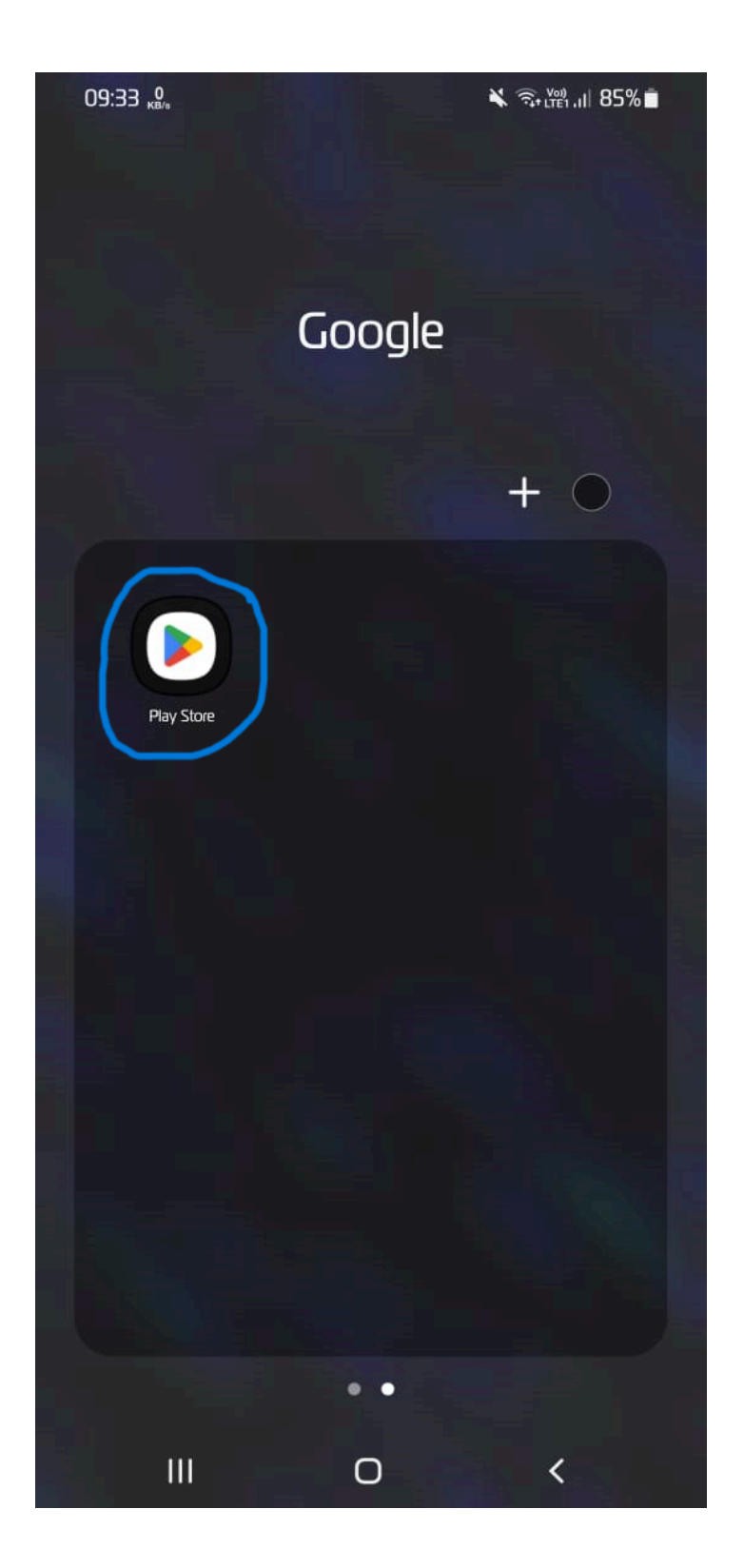

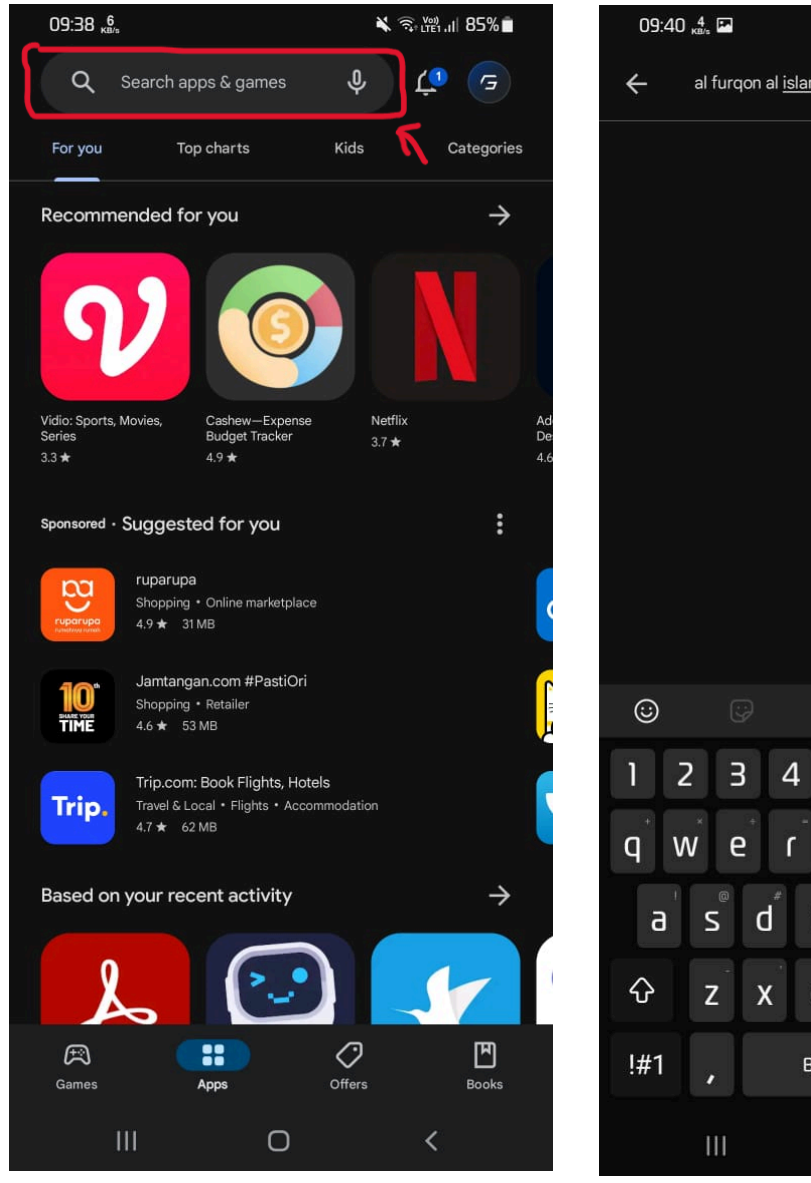

2) Cari aplikasi dengan kata "Al Furqon Al Islami"

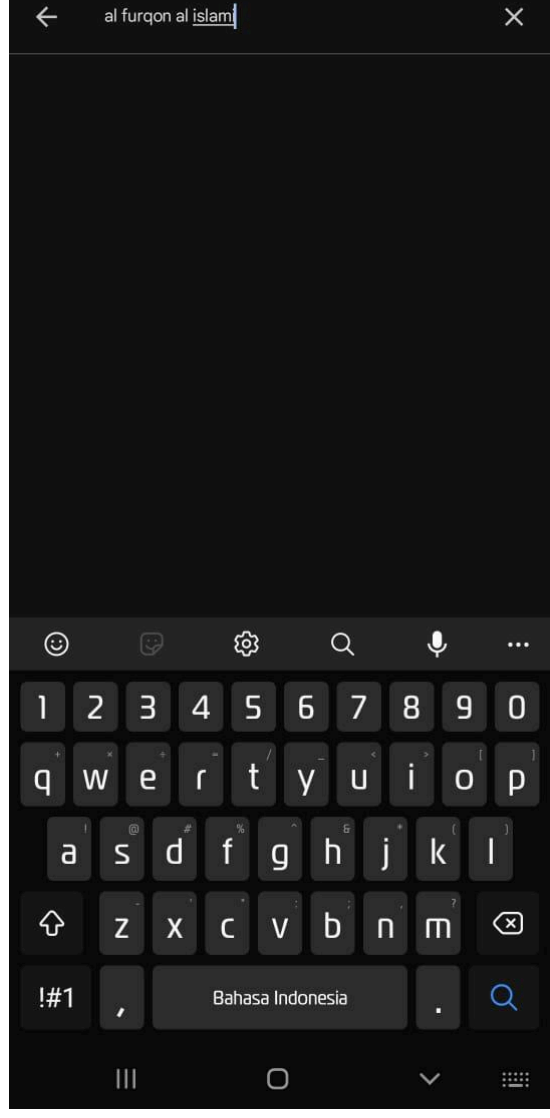

🗙 🧟 Vel) .il 84% 🗖

3) Maka muncul aplikasi nama "PSB AI - Furqon AI-Islami Gresik" lalu diklik

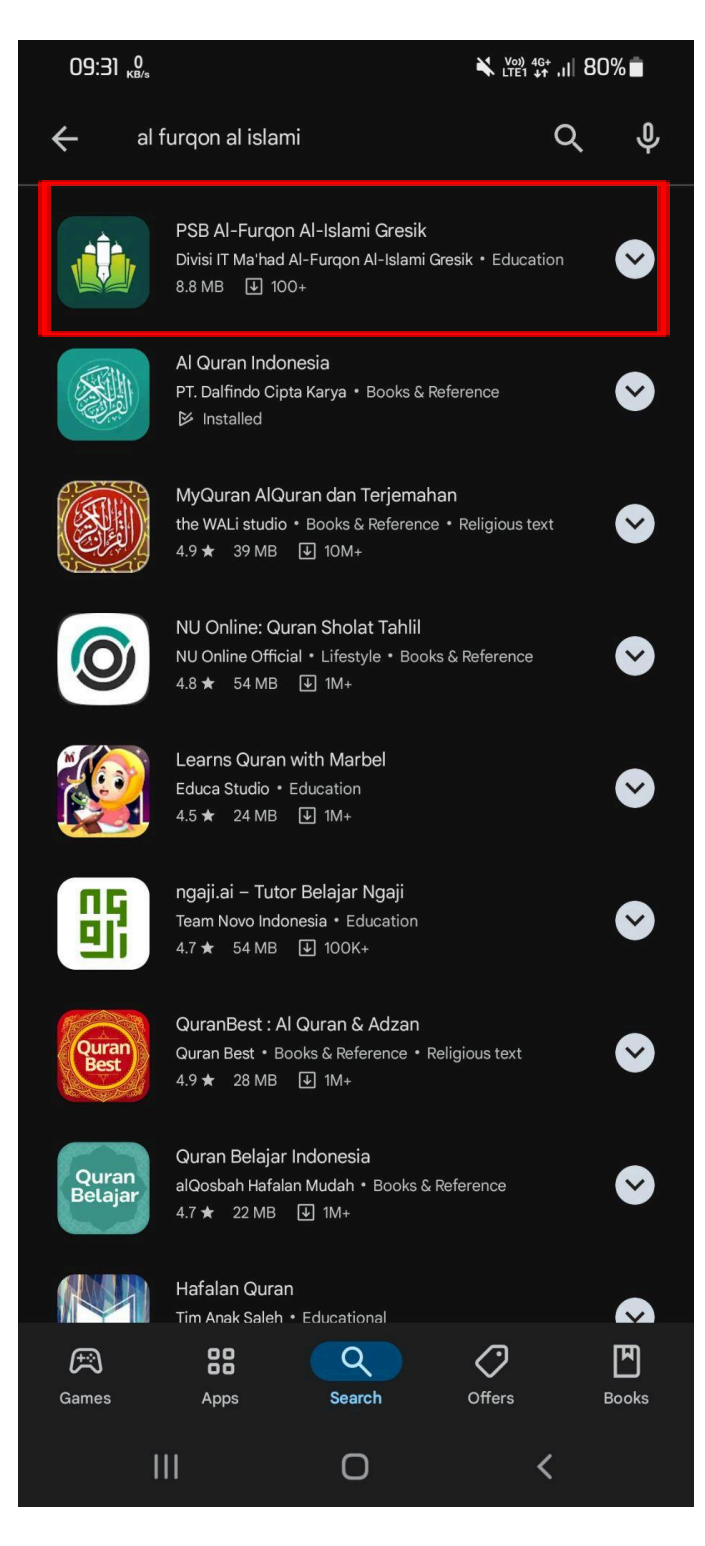

#### 4) Lalu klik "Install"

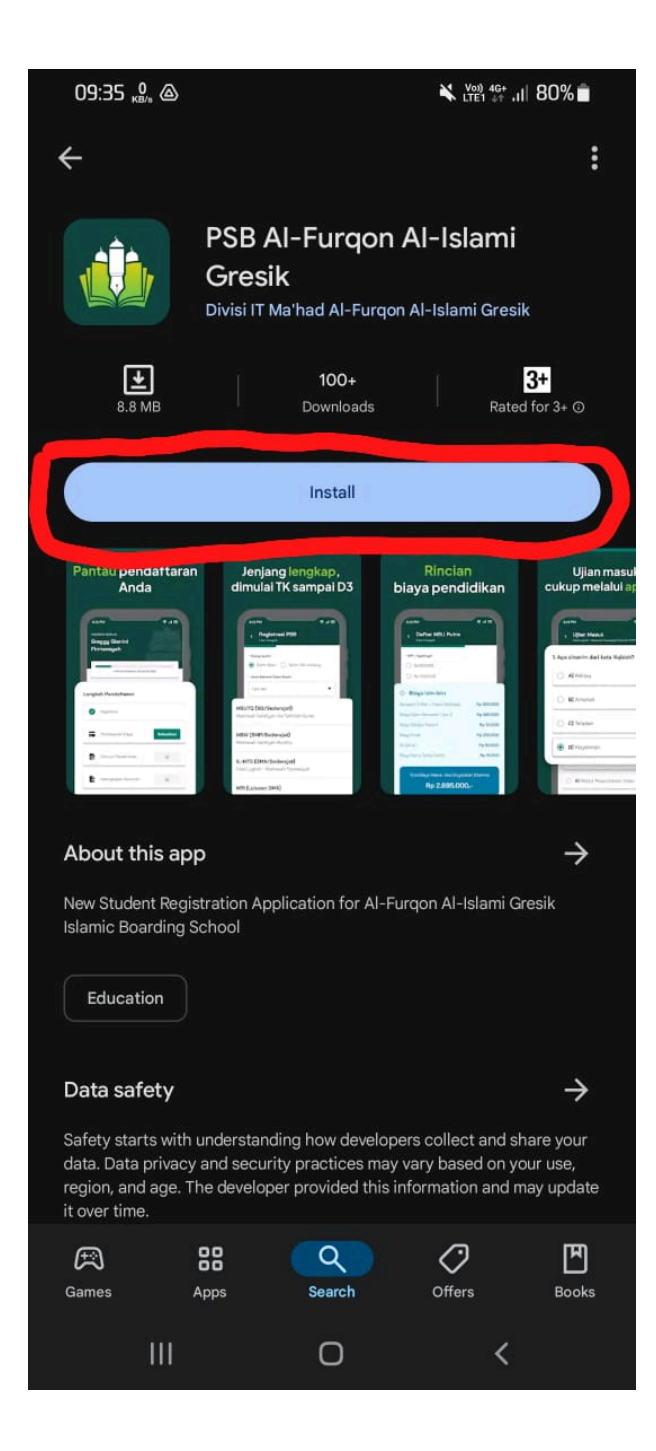

5) Tunggu hingga instalasi selesai, jika selesai, maka klik "Open"

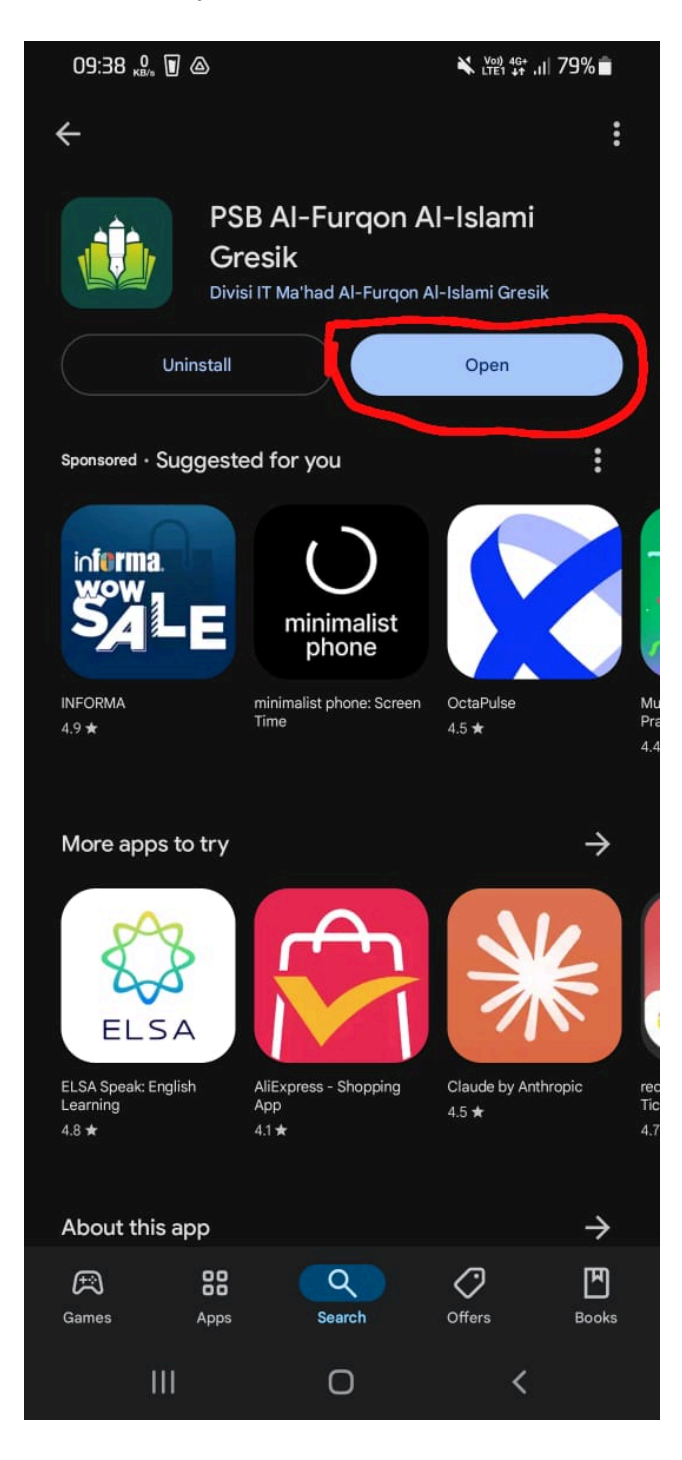

6) Setelah klik "Open", maka muncul tampilan untuk login. Maka instalasi telah berhasil.

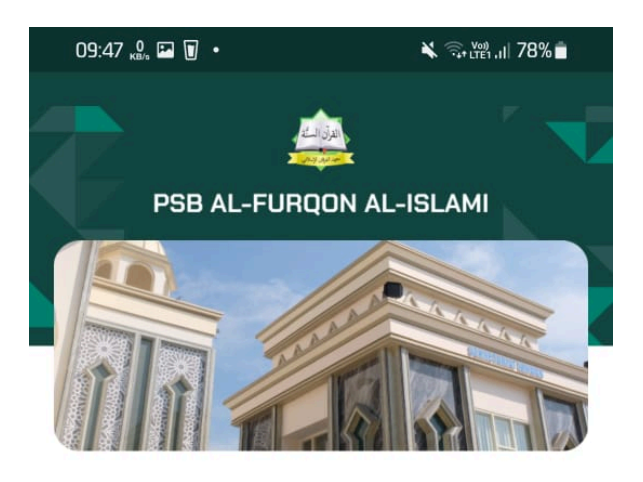

\* Nomor Induk Kependudukan (NIK)

| Masukkan kata sani | di 🛛 🖉               |
|--------------------|----------------------|
|                    | Lupa kata san        |
|                    | Masuk                |
|                    | ətəu                 |
| Belu               | m punya akun? Daftar |

| 111 | 0 | < |  |
|-----|---|---|--|
|     |   |   |  |

## Petunjuk Pendaftaran

1) Buka Aplikasi **AF PSB** yang sudah terinstall

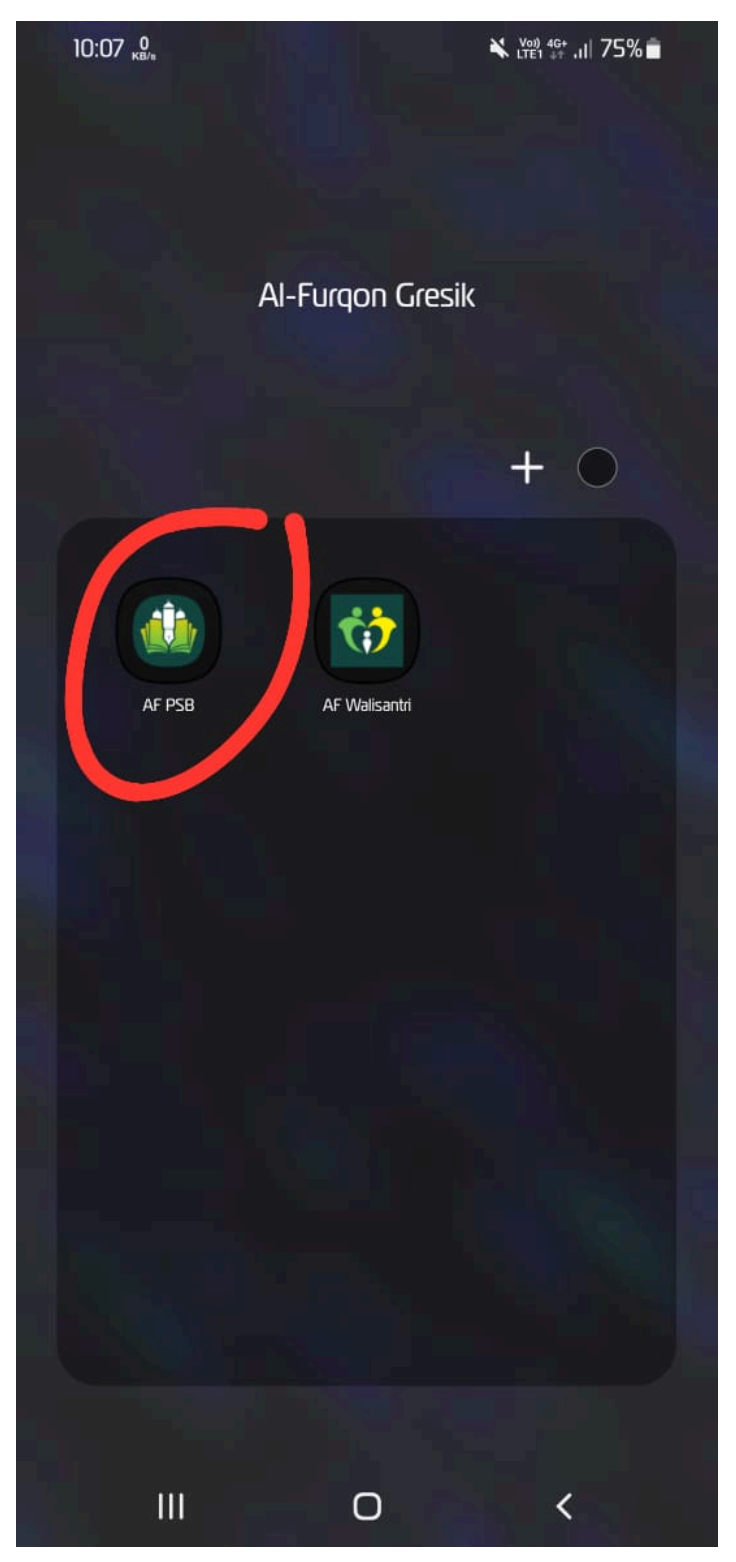

2) Setelah aplikasi terbuka, klik **'Belum punya akun? Daftar'** 

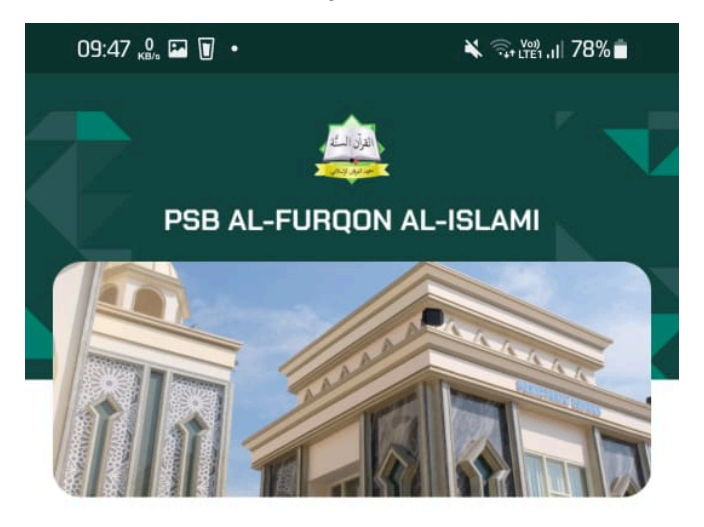

\* Nomor Induk Kependudukan (NIK)

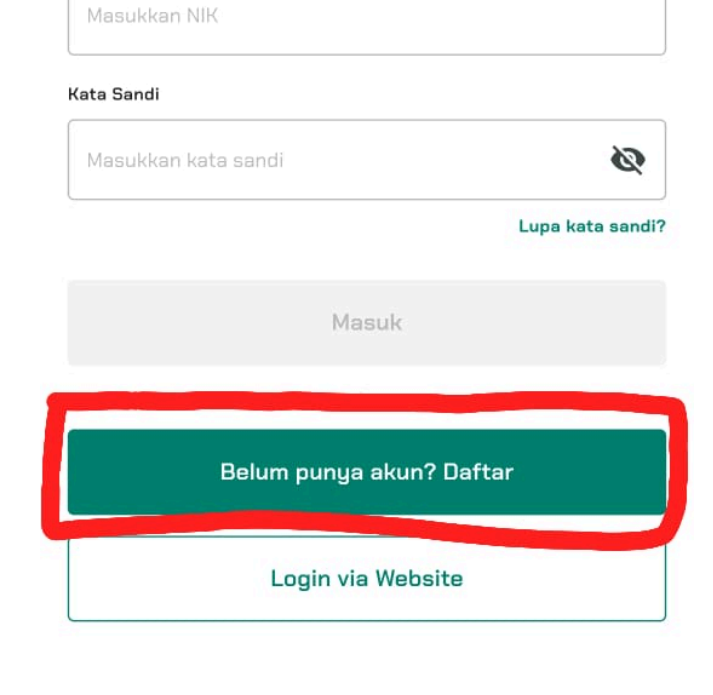

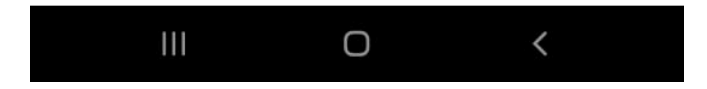

3) Pilih status santri, jenis kelamin dan jenjang calon santri, lalu klik 'Lanjut'

| 10:25 🔒 🏶 🕥 🔹                                               | 🗙 🖓 46+ ,ii  72% 💼 |
|-------------------------------------------------------------|--------------------|
| K Registrasi<br>1 dari 3 langk                              | PSB<br>ªh          |
| • Status Santri<br>Santri Baru Santri Alih Ju               | enjang             |
| * Jenis Kelamin Calon Santeri                               |                    |
| Laki-laki                                                   | •                  |
| • Jenjang Calon Santri                                      |                    |
| MSW-PA [SMP Sederajat (Putra)]                              |                    |
| Waktu Pendaftaran MSW Santri Baru O9 Okt 2024 - 14 Nov 2024 | V-PA               |
|                                                             |                    |

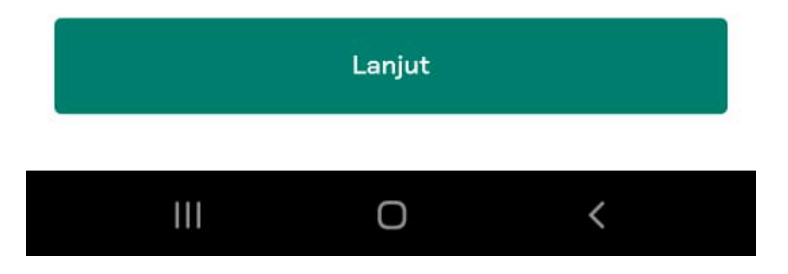

4) isi biodata sesuai dengan kolom yang tersedia. Jangan lupa mencentang 2 kotak persetujuan, kemudian klik "Daftar".

| 10:31 🔊 🎦 🧭      |                               | 💥 🖓 46+ .III 71% 💼 |
|------------------|-------------------------------|--------------------|
| <                | Registrasi<br>1 dari 3 langka | PSB                |
|                  |                               |                    |
| * Nama Lengka    | p Calon Santri                |                    |
| Abdullah         |                               |                    |
| • Jenis Kelamir  | n Calon Santri                |                    |
| Laki-laki        |                               |                    |
| * NIK Calon Sar  | ntri                          |                    |
| 123456789123     | 34567                         |                    |
| • Nomor WA Ca    | lon Santri (bila ada)         | / Wali Santri      |
| +62 💌            | 812345678912                  |                    |
| • Domisili Temp  | at Tinggal Saat ini           |                    |
| Kabupaten A      | ceh Barat                     | -                  |
|                  | - Data Kemampuan Wal          | i Santri           |
| • Pilihan Uang I | Pangkal                       |                    |
|                  |                               |                    |
|                  | Daftar                        |                    |
|                  | 0                             | <                  |
|                  |                               |                    |

5) Setelah itu, kode verifikasi akan dikirimkan ke nomor WhatsApp yang Anda daftarkan. Masukkan kode tersebut pada kolom verifikasi yang tersedia.

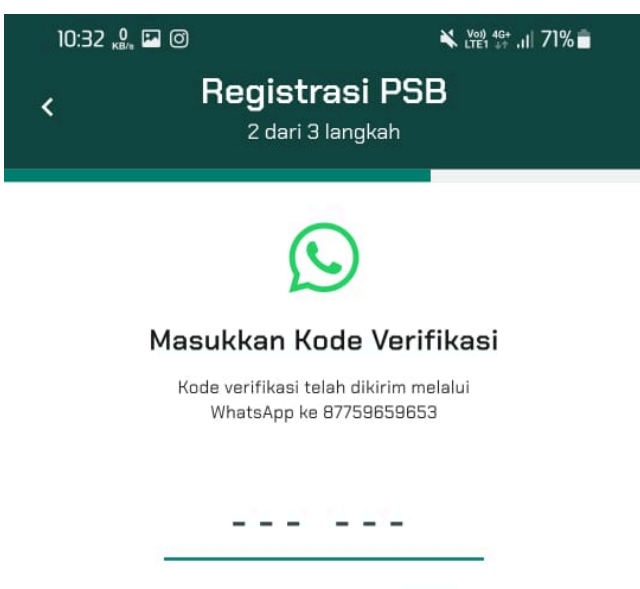

Mohon tunggu dalam 04:56 untuk kirim ulang

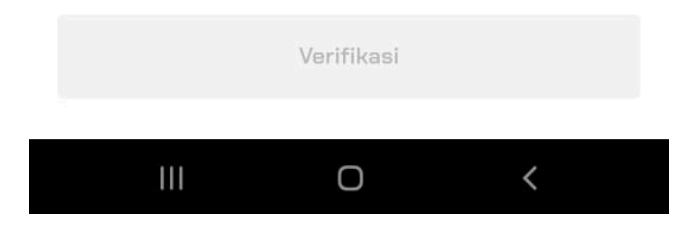

6) Selamat, data Anda telah terdaftar di sistem PSB kami. Anda akan menerima pesan WhatsApp yang berisi rincian pendaftaran dan kata sandi untuk masuk ke aplikasi. Lanjutkan pendaftaran dengan melakukan pembayaran biaya pendaftaran ke rekening yang tertera di website atau di pesan WhatsApp.

Jika sudah melakukan pembayaran, segera lakukan konfirmasi agar pembayaran dapat divalidasi oleh bagian administrasi.

| PENERIMAAN SANTRI BARU ONLINE PP. AL-FURQON AI-ISLAMI<br>1447-1448H/2025-2026M                                                                                                    |
|----------------------------------------------------------------------------------------------------|
| Selamat Anda telah terdaftar di PSB Al-Furqon Al-Islami 1447-1448H/<br>2025-2026M <b>Tahap Pertama</b>                                                                                  |
| Nama : Advision<br>Marhalah : Madrasah Salafiyah Wustho Putra<br>NIK :<br>Sandi :                                                                                                    |
| Untuk melanjutkan ke tahap berikutnya, silakan melakukan pembayaran<br>biaya pendaftaran dengan ketentuan berikut ini:                                                                  |
| Silakan transfer biaya pendaftaran sebesar<br><b>Rp 350.030</b> ke bank <b>BSI</b> nomor rekening <b>7198033116</b><br>atas nama <b>PSB AL FURQON</b> .                                 |
| Setelah transfer lakukan konfirmasi dengan mengirimkan Bukti Transfer ke<br>nomcompanya (WhatsApp)                                                                                      |
| Pembayaran akan kami cek dan validasi sebagai syarat untuk melanjutkan<br>pengisian data lengkap calon santri.                                                                          |
| (waktu cek dan validasi pembayaran pukul 07.30-16.30, Jumat libur)                                                                                                    |
| Terima kasih,<br>Admin PSB Al-Furqon Al-Islami                                                                                                    |
| Pesan ini dibuat secara otomatis, mohon tidak membalas ke nomor ini.<br>Jika ada pertanyaan, harap chat ke ratio ang tabutan secara secara secara secara secara secara secara secara se |

7) Setelah pembayaran divalidasi, Anda akan menerima notifikasi melalui WhatsApp. Silakan kembali ke aplikasi, masuk dengan menggunakan nomor NIK (tertera di WhatsApp atau di data yang sudah diunduh) dan kata sandi yang sudah Anda buat.

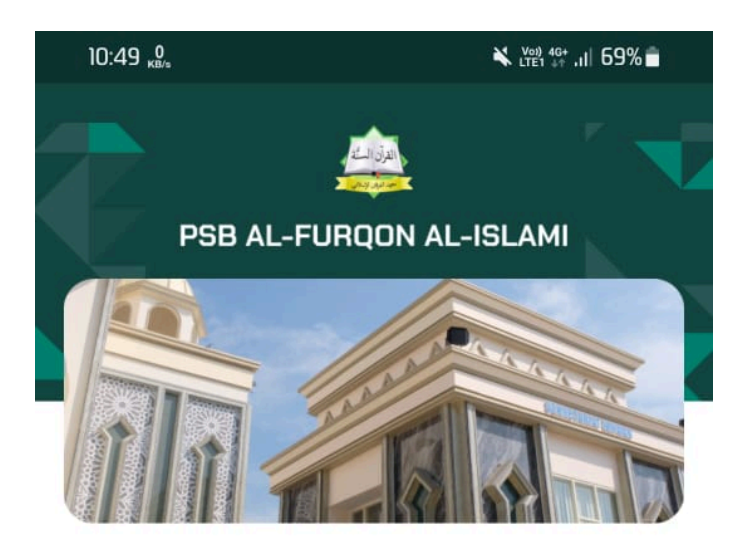

\* Nomor Induk Kependudukan (NIK)

 1234567891234546

 Kata Sandi

 Image: Comparison of the second second seco

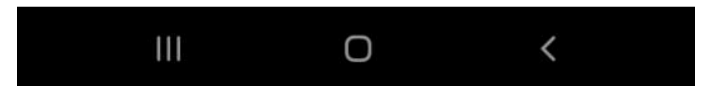

 Klik 'Selesaikan' pada Formulir Pendaftaran, lalu klik 'Lengkapi' pada 'Data Pribadi'. Isi Data Pribadi, setelah selesai, klik 'Simpan'.

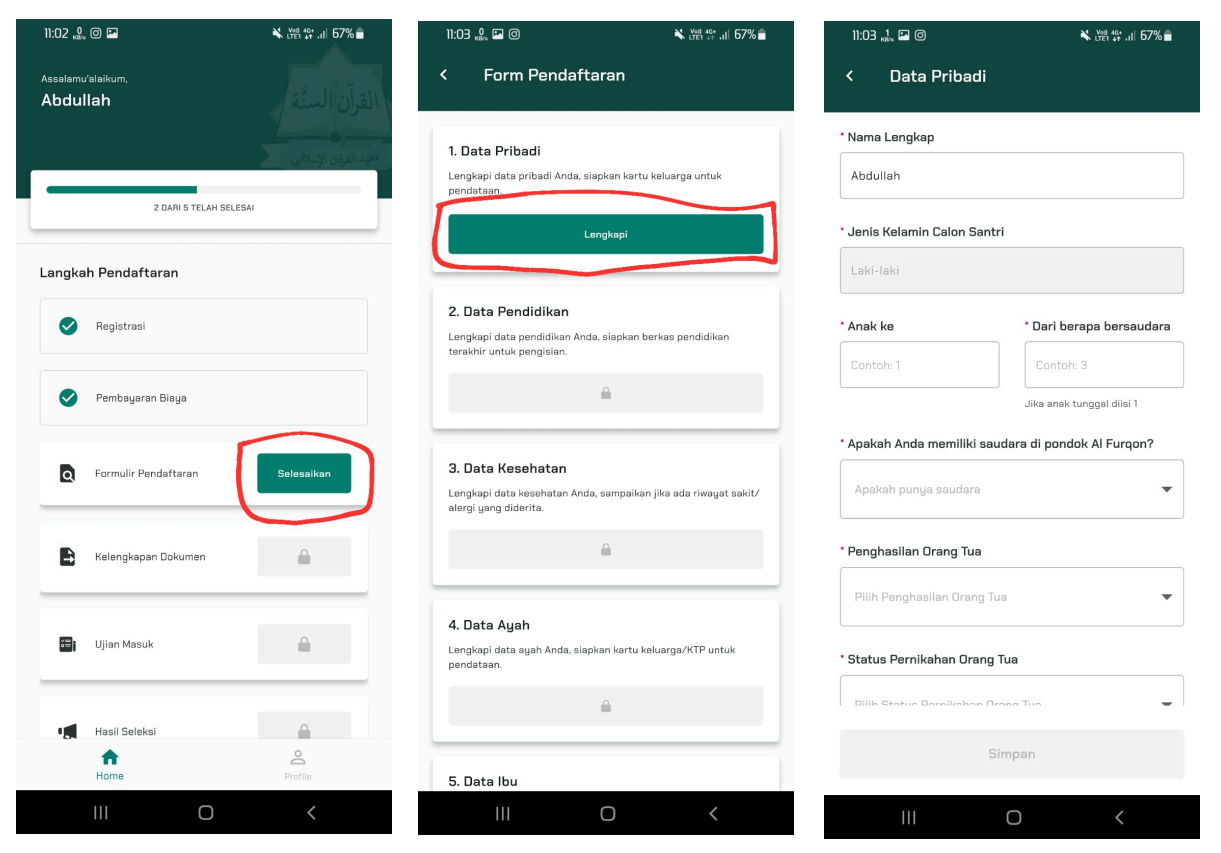

9) Klik 'Lengkapi' pada 'Data Pendidikan'. Isi data pada 'Data Pendidikan', setelah selesai, klik 'Simpan'

| 05:12 <sub>κ8/ε</sub>                                                 | 🔌 🖘 L̪ˠལ , JI 87% 💼       | 05:12 вкв/к                                                                              | ¥ कि₁⊮an II 87% ∎                                                                       |
|-----------------------------------------------------------------------|---------------------------|------------------------------------------------------------------------------------------|-----------------------------------------------------------------------------------------|
| < Form Pendaftaran                                                    |                           | < Data Pendi                                                                             | idikan                                                                                  |
| 1. Data Pribadi                                                       |                           | * Nama Sekolah                                                                           |                                                                                         |
| Lengkapi data pribadi Anda, siapkan kartu<br>pendataan.               | u keluarga untuk          | Masukkan nama sekola                                                                     | ah                                                                                      |
| Ubah                                                                  |                           | NPSN (Nomor Pokok Sekola                                                                 | h Nasional)                                                                             |
|                                                                       |                           | Masukkan NPSN                                                                            |                                                                                         |
| 2. Data Pendidikan                                                    |                           | Diisi apabila sekolah mempu                                                              | unyai NPSN                                                                              |
| Lengkapi data pendidikan Anda, siapkan t<br>terakhir untuk pengisian. | perkas pendidikan         | * Alamat Sekolah                                                                         |                                                                                         |
| Lengkapi                                                              |                           | Masukkan alamat seko                                                                     | lah                                                                                     |
| 3. Data Kesehatan                                                     |                           |                                                                                          |                                                                                         |
| Lengkapi data kesehatan Anda, sampaika<br>alergi yang diderita.       | n jika ada riwayat sakit/ | NISN (Nomor Induk Siswa N                                                                | Jata Siswa                                                                              |
| <b>A</b>                                                              |                           | Masukkan NISN                                                                            |                                                                                         |
| 4. Data Ayah                                                          |                           | Format: 10 digit angka, wajib<br>diisi, jika tidak tahu silakan p<br>sekolah sebelumnya. | o diisi untuk jenjang MSW ke atas. Mohon<br>periksa di ijazah/raport atau ditanyakan ke |
| Lengkapi data ayah Anda, siapkan kartu k<br>pendataan.                | eluarga/KTP untuk         | * Tahun Masuk Sekolah                                                                    | * Tahun Keluar Sekolah                                                                  |
| <b>A</b>                                                              |                           |                                                                                          |                                                                                         |
|                                                                       |                           |                                                                                          | Simpan                                                                                  |
| 5. Data Ibu                                                           |                           |                                                                                          |                                                                                         |
|                                                                       | <                         | 111                                                                                      | 0 <                                                                                     |

10) Klik 'Lengkapi' pada 'Data Kesehatan'. Isi data pada 'Data Kesehatan', setelah selesai, klik 'Simpan'

| 05:12 <sub>кв/6</sub>                                                                   | 🔌 🧙 🖓 III 87% 🗖                                                                                                  | 05:12 <sup>19</sup><br>кв/е |               |                   | 87% 🗖 |
|-----------------------------------------------------------------------------------------|----------------------------------------------------------------------------------------------------|-----------------------------|---------------|-------------------|-------|
| < Form Pendaftaran                                                                      | (                                                                                                    | < Data Ke                   | esehataı      | n                 |       |
| 1. Data Pribadi                                                                         |                                                                                                    | * Golongan Darah            |               |                   |       |
| Lengkapi data pribadi Anda, siapkan k<br>pendataan.                                     | kartu keluarga untuk                                                                                             | Pilih golongan da           | arah          |                   | •     |
| Ubah                                                                                    |                                                                                                    | • Tinggi Badan              |               | * Berat Badan     |       |
|                                                                                         |                                                                                                    | Contoh 156                  | cm            | Contoh 60         | kg    |
| 2. Data Pendidikan<br>Lengkapi data pendidikan Anda, siapk<br>terakhir untuk pengisian. | xan berkas pendidikan                                                                                            | * Riwayat Penyaki           | t             |                   |       |
| Ubah                                                                                    |                                                                                                    | Masukkan riwayat            | t penyakit    |                   |       |
| 3. Data Kesehatan<br>Lengkapi data kesehatan Anda, samp                                 | aikan jika ada riwayat sakit/                                                                                    | * Alergi                    |               |                   |       |
| Lengkap                                                                                 | i and a second second second second second second second second second second second second second second second | Masukkan alergi y           | jang dimiliki | ſ                 |       |
| 4. Data Ayah                                                                            |                                                                                                    | * Kontak                    |               |                   |       |
| Lengkapi data ayah Anda, siapkan kai<br>pendataan.                                      | rtu keluarga/KTP untuk                                                                                           | Masukkan nama/t             | telepon yan   | ng bisa dihubungi |       |
| <u> ۵</u>                                                                               |                                                                                                    |                             |               |                   |       |
| E Bata Iku                                                                              |                                                                                                    |                             | Sin           | npan              |       |
|                                                                                         | <                                                                                                    | 111                         | (             | 0 <               |       |

## 11) Klik 'Lengkapi' pada 'Data Ayah'. Selesai selesai, klik 'Simpan'

| 05:13 10 🔌 국· Liei .ill 87% 🖻                                                         | 05:13 ເພື                        |
|---------------------------------------------------------------------------------------|----------------------------------|
| < Form Pendaftaran                                                                    | < Data Ayah                      |
| Ubah                                                                                  | * Nama                           |
| 4. Data Ayah                                                                          | Masukkan nama                    |
| Lengkapi data ayah Anda, siapkan kartu keluarga/KTP untuk<br>pendataan.               | * NIK (Nomor Induk Kependudukan) |
| Lengkani                                                                              | Masukkan NIK                     |
| Löngköpi                                                                              | NIK harus diisi                  |
| 5 Data Ibu                                                                            | • Agama Ayah                     |
| S. Data ibu<br>Lengkapi data ibu Anda, siapkan kartu keluarga/KTP untuk<br>pendataan. | Pilih agama 🔻                    |
|                                                                                       | * Nomor Telepon                  |
|                                                                                       | Masukkan nomor telepon           |
| <b>6. Pembiayaan</b><br>Lengkapi data pembiayaan Anda.                                | * Status Ayah                    |
|                                                                                       | Pilih status 🔻                   |
| 7. Pilih Jadwal Wawancara                                                             | Tempat dan Tanggal Lahir         |
| Silakan pilih jadwal untuk ujian wawancara.                                           | * Tempat Lahir                   |
|                                                                                       | Simpan                           |
|                                                                                       | ompun                            |
| III O <                                                                               | III O <                          |

#### 12) Klik 'Lengkapi' pada 'Data Ibu'. Setelah selesai, klik 'Simpan'

| 05:14 <sup>0</sup> кв/е                                                           | ¥ ଲ₊ưฅ, ๚ 87%∎ | 06:07 0<br>KB/s                | 🗙 🖘 🖓 .ill 85% 🗖      |
|-----------------------------------------------------------------------------------|----------------|--------------------------------|-----------------------|
| < Form Pendaftaran                                                                |                | < Data Ibu                     |                       |
| Ubah                                                                              |                | * Nama                         |                       |
| 4 Data Auah                                                                       |                | Masukkan nama                  |                       |
| Lengkapi data ayah Anda, siapkan kartu kelua<br>pendataan.                        | rga/KTP untuk  | * NIK (Nomor Induk Kep         | pendudukan)           |
| Ubah                                                                              |                | Masukkan NIK                   |                       |
|                                                                                   |                | NIK harus diisi<br>* Aqama Ibu |                       |
| <b>5. Data Ibu</b><br>Lengkapi data ibu Anda, siapkan kartu keluarg<br>pendataan. | ga/KTP untuk   | Pilih agama                    | •                     |
| Lengkapi                                                                          |                | * Nomor Telepon                |                       |
|                                                                                   |                | Masukkan nomor telep           | nau                   |
| <b>6. Pembiayaan</b><br>Lengkapi data pembiayaan Anda.                            |                | * Status Ibu                   |                       |
| <u> </u>                                                                          |                | Pilih status                   | •                     |
| 7. Pilih Jadwal Wawancara                                                         |                | C Tem                          | pat dan Tanggal Lahir |
| Silakan pilih jadwal untuk ujian wawancara.                                       |                | * Tempat Lahir                 |                       |
| <u> </u>                                                                          |                |                                | Simpan                |
| III O                                                                             | <              | 111                            | 0 <                   |

13) Klik 'Lengkapi' pada 'Pembiayaan', pilih penanggung jawab biaya pendidikan.

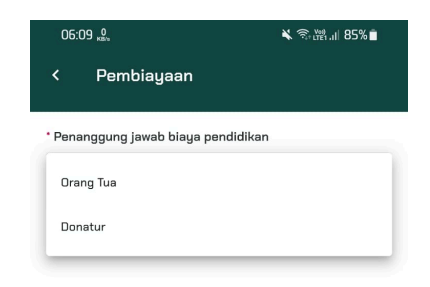

Jika penanggung jawabnya "Donatur", isi biodata donatur lalu klik "Selanjutnya".

| 06:09 <sub>KB/s</sub>               | 🔌 🧙 🛱 ,il 85% 🗖 |
|-------------------------------------|-----------------|
| < Pembiayaan                        |                 |
| * Penanggung jawab biaya pendidikan |                 |
| Donatur                             | •               |
| * Nama Donatur                      |                 |
| Masukkan nama                       |                 |
| * NIK (Nomor Induk Kependudukan)    |                 |
| Masukkan NIK                        |                 |
| NIK harus diisi                     |                 |
| • Status Donatur                    |                 |
| Pilih status                        | •               |
| * Agama Donatur                     |                 |
| Pilih agama                         | •               |
| * Nomor Telepon                     |                 |
| Masukkan namar talanan              |                 |
| Simpan                              |                 |
| III O                               | <               |

14) Pilih tanggal ujian wawancara sesuai dengan kuota yang tersedia. Lalu pada halaman 'Konfirmasi', ceklis kotak persetujuan, kemudian klik "Simpan".

| 05:16 | 0, KB/0                                                    | ¥ क्रि⊮थ.⊪ 87%∎ | 05:16        | 0 P                                                        | 🗙 🧙 🖓 III 87% 🗖                                                |
|-------|------------------------------------------------------------|-----------------|--------------|------------------------------------------------------------|----------------------------------------------------------------|
| <     | Pilih Tanggal Wawanca                                      | ira             | <            | Konfirmasi                                                 |                                                                |
| 0     | <b>Senin, 30 September 2024</b><br>Kuota tersedia (sisa 8) | Online          |              | lama<br><b>\bdullah</b><br>IIK                             |                                                                |
| 0     | <b>Senin, 30 September 2024</b><br>Kuota tersedia (sisa 6) | Offline         | و<br>س<br>ب  | 1573022309080101<br>Nomor WhatsApp<br>16287759659653       |                                                                |
|       |                                                            |                 | J.           | lenjang<br>Aadrasah Salafiyah Wustho Put                   | tra (MSW-PA)                                                   |
|       |                                                            |                 | F T          | anggal Ujian Wawancara<br>Senin, 30 September 2024         | Online                                                         |
|       |                                                            |                 |              | Syarat dan Kete                                            | entuan ———                                                     |
|       |                                                            |                 | $\checkmark$ | Saya menyatakan bahwasanya<br>mengikuti peraturan yang ada | a data ini benar dan saya siap<br>pada proses pendaftaran ini. |

|     | Lanjut |   |     | Simpan |   |  |
|-----|--------|---|-----|--------|---|--|
| 111 | Ο      | < | 111 | Ο      | < |  |

15) Setelah data tersimpan, Anda akan menerima pesan WhatsApp konfirmasi yang

berisi informasi tanggal ujian wawancara dan ujian online.

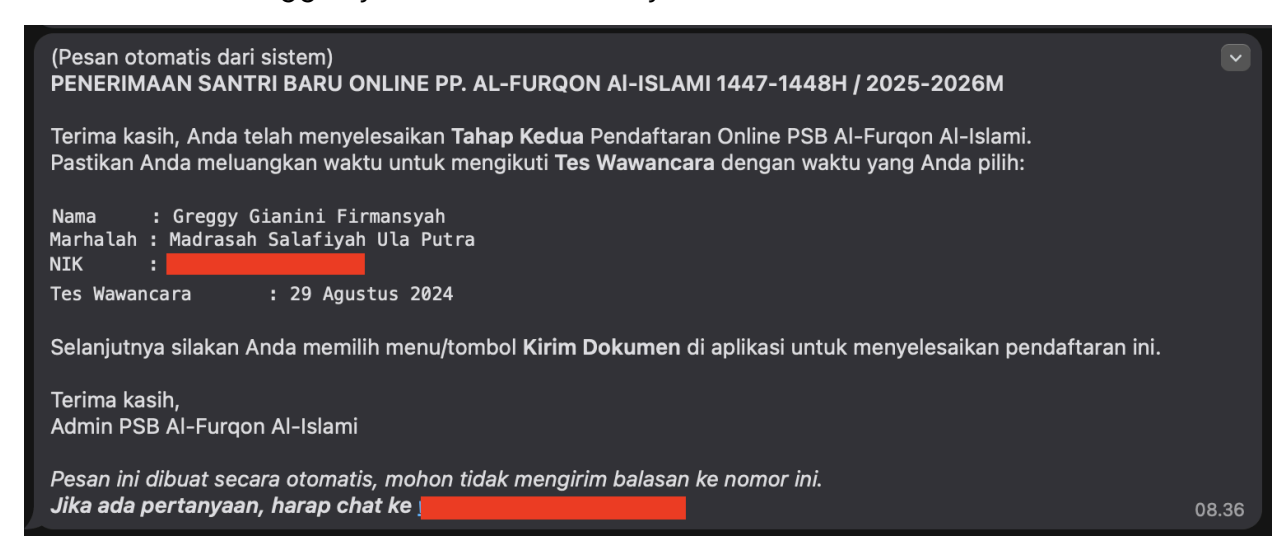

16) Masuk ke laman "Kelengkapan Dokumen" untuk mengetahui dokumen yang perlu disiapkan. Unduh contoh dokumen sesuai format yang diminta, lalu kirim ke alamat yang dilampirkan. Apabila dokumen sudah dikirimkan, maka klik tombol 'Berkas sudah saya kirim'

| 05:16 🔐 🍽                     | 🔌  प्राप्त 🛯 🕸 🛔      | 05:17 "              | 0.<br>(B/s                                                                                | ¥ कि, ﷺ, יו  87%∎                 |  |
|-------------------------------|-----------------------|----------------------|-------------------------------------------------------------------------------------------|-----------------------------------|--|
| Assalamu'alaikum,<br>Abdullah | القرآن الستَّة        | <                    | Kelengkapan Do                                                                            | kumen                             |  |
|                               |                       | Hal-hal              | yang perlu diperhat                                                                       | ikan                              |  |
|                               | معهد الفرقان الإسلامي | Dokumen<br>sebagai b | atau berkas yang dibutuhka<br>erikut:                                                     | an pada proses pendaftaran adalah |  |
| 3 DARI 5 TELAH SELESAI        |                       | 1                    | Foto 3x4 (2 Lembar), Bac                                                                  | kground Merah                     |  |
| Langkah Pendaftaran           |                       | 2                    | Fotocopy Akte Kelahiran                                                                   |                                   |  |
| Registrasi                    |                       | З                    | Fotocopy Kartu Keluarga                                                                   | (кк)                              |  |
| 📀 Pembayaran Biaya            |                       | 4                    | Fotocopy Ijazah (DILEGALISIR)                                                             |                                   |  |
| Formulir Pendaftaran          |                       | 5                    | 5 Fotocopy Raport 3 Semester Terakhir                                                     |                                   |  |
| Kelengkapan Dokumen           | Selesaikan            | 6                    | Fotocopy KTP Orang Tua,                                                                   | /Wali                             |  |
| -                             |                       | 7                    | SKIDT (Surat Keterangan<br><u>Unduh contoh dokumen</u>                                    | Izin Orang Tua)                   |  |
| 🗃 Ujian Masuk                 | <b>A</b>              | 8                    | SPSMPP (Surat Penyataan Siap Mentaati Peraturan<br>Pondok)<br><u>Unduh contoh dokumen</u> |                                   |  |
| Hasil Seleksi                 |                       | 9                    | 9 SPPJB (Surat Pernyataan Penanggung Jawab Biaya)<br>Unduh contoh dokumen                 |                                   |  |
| ft<br>Home                    | Profile               |                      | Berkas sudah saya kirim                                                                   |                                   |  |
| III O                         | <                     |                      | III O                                                                                     | <                                 |  |

17) Setelah itu, Anda akan masuk ke laman "Ujian Masuk". Catat tanggal ujian online dan wawancara yang telah Anda pilih. Ujian online akan dilakukan melalui aplikasi dengan menggunakan NIK dan kata sandi yang sudah Anda daftarkan. Ujian wawancara akan dilakukan via WhatsApp atau telepon sesuai jadwal yang Anda pilih.